# **Service info**

### Uitleg instellen extra Wifi dongle voor internet toegang

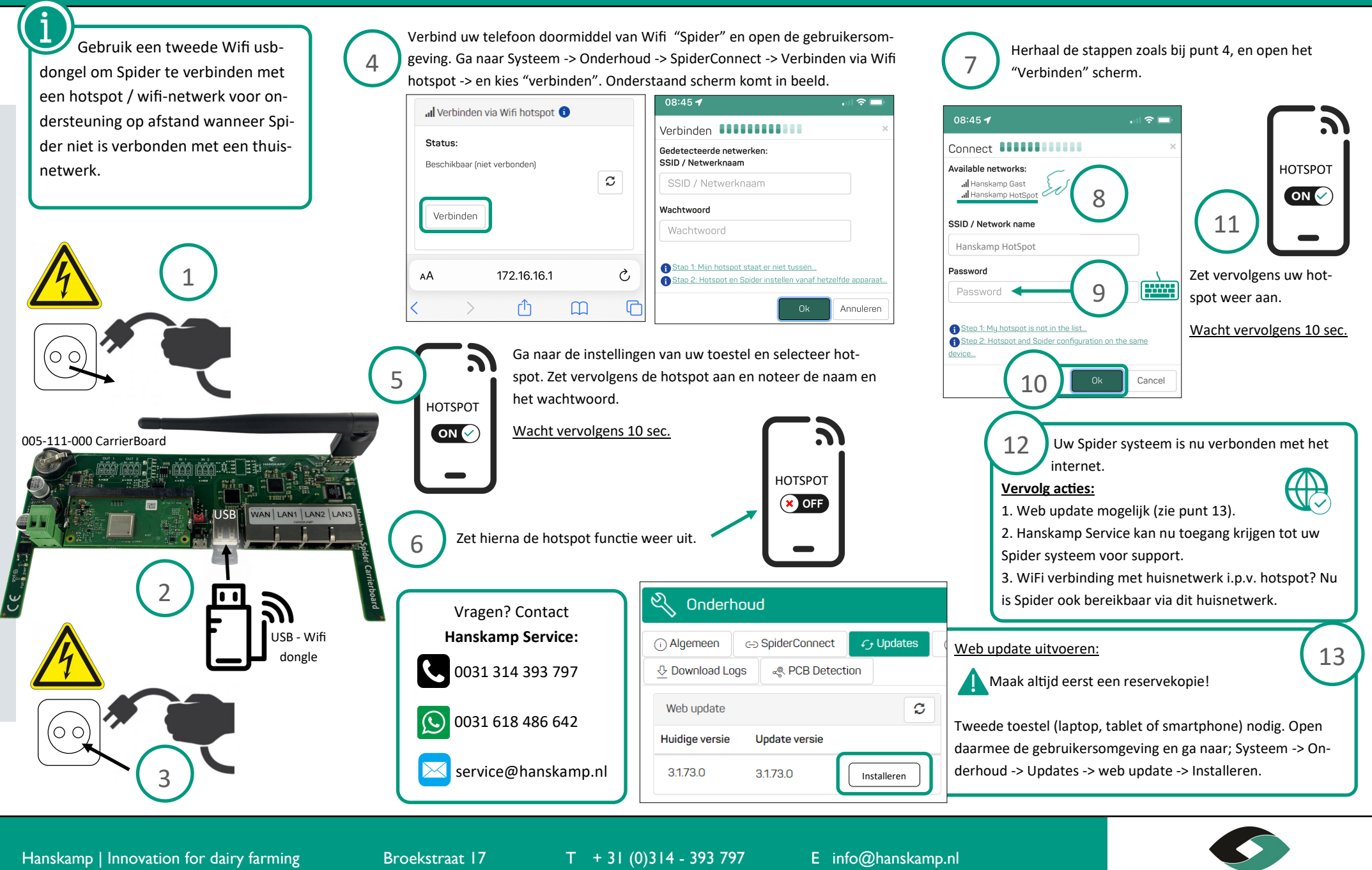

F + 31 (0)314 - 393 826

I www.hanskamp.nl

7009 ZB Doetinchem

Innovation for dairy farming

# Service info

## Explanation set up extra WiFi dongle for internet access

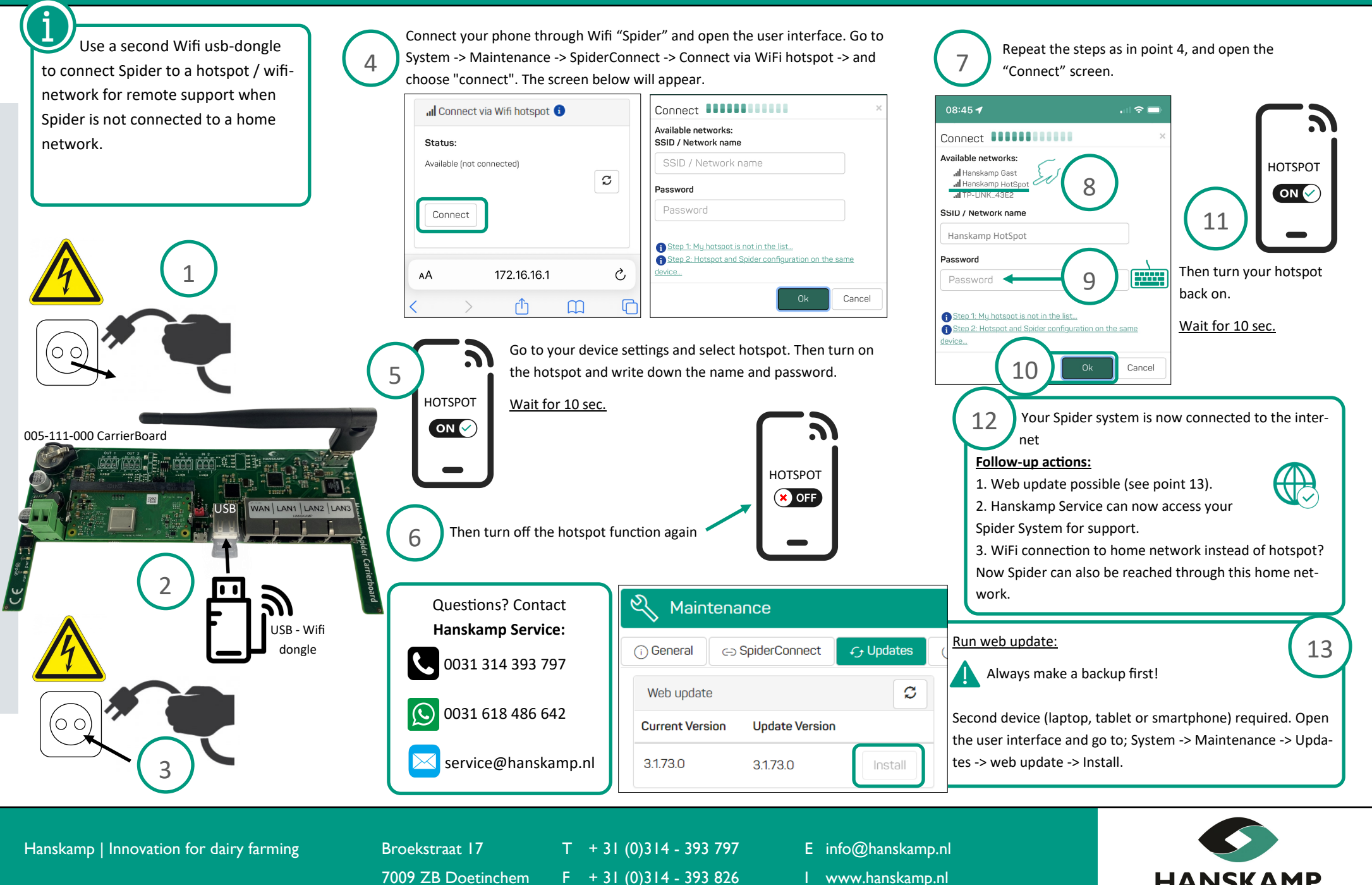

Innovation for dairy farming

# **Service info**

### Erklärung extra WLAN-Dongle für Internetzugang einrichten

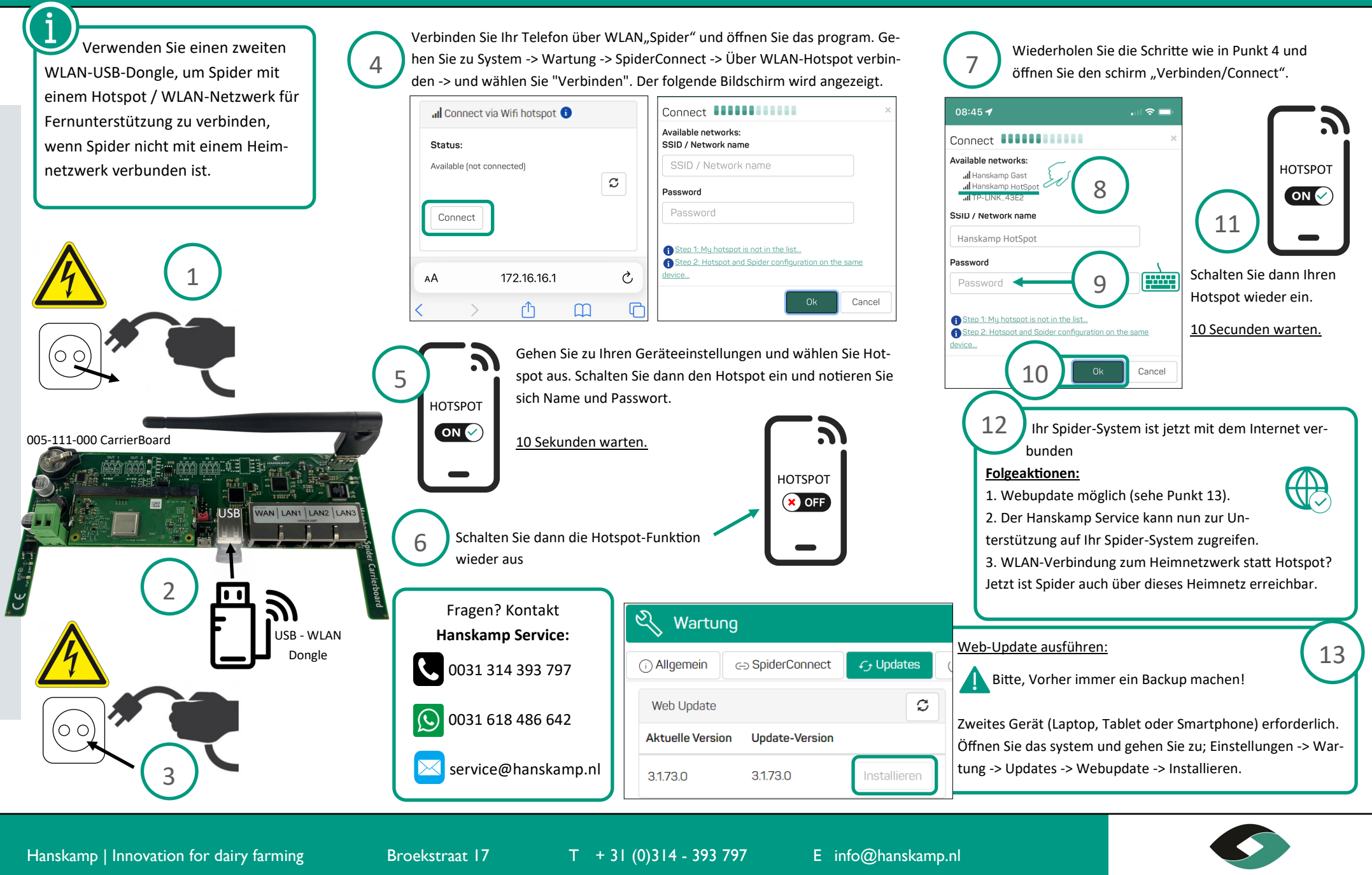

F + 31 (0)314 - 393 826

I www.hanskamp.nl

7009 ZB Doetinchem

Innovation for dairy farming

# **Service info**

#### Explication pour configurer un dongle Wi-Fi supplémentaire pour l'accès à internet

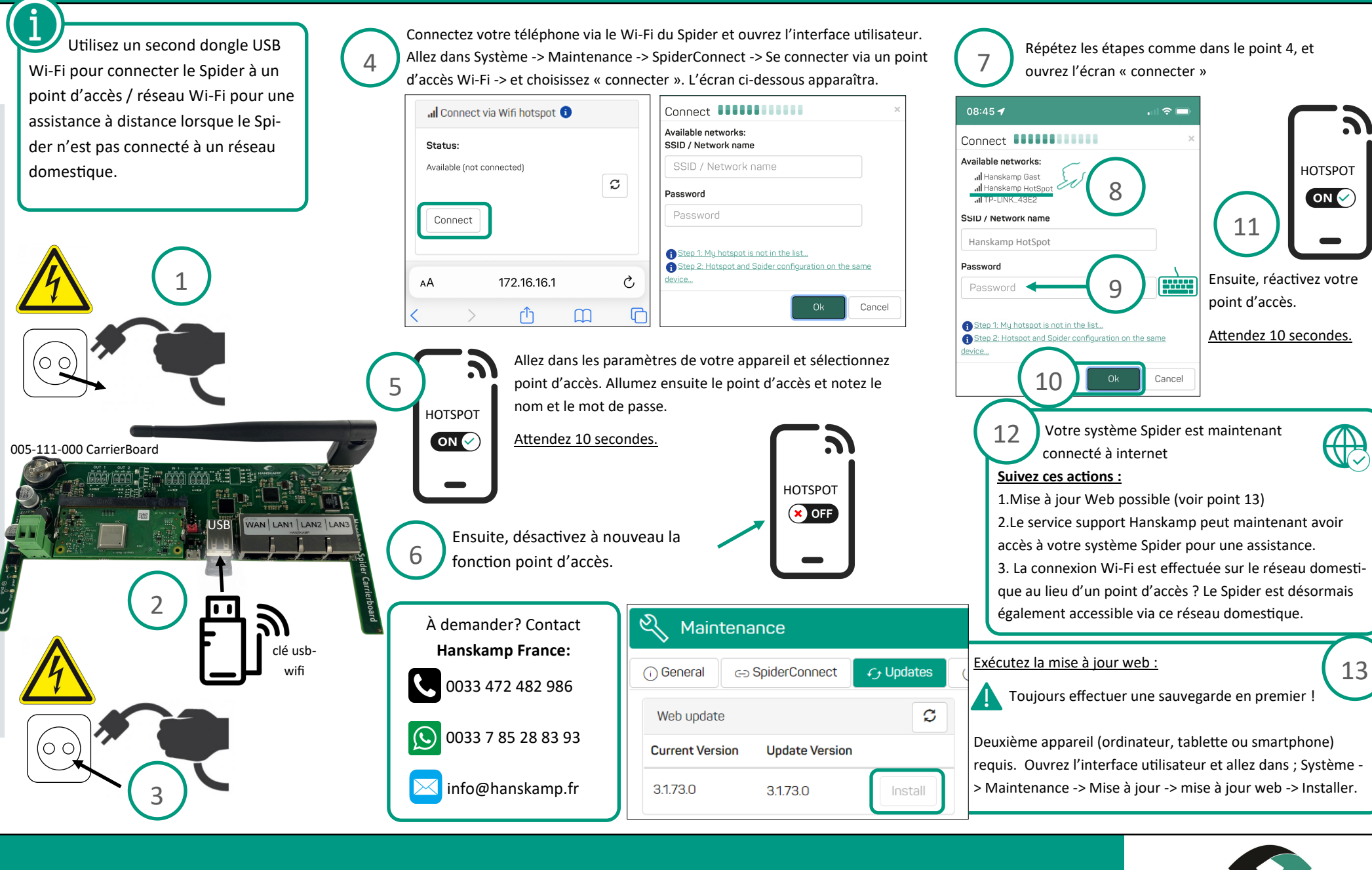

Hanskamp | Innovation for dairy farming

I, Impasse du Chapulay Sud 69780 – St Pierre de Chandieu T + 33 (0)472 482 986 F + 31 (0)314 - 393 826

E info@hanskamp.fr

I www.hanskampexpert.fr

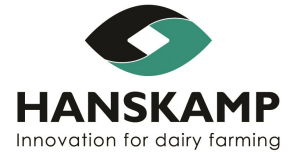